※蘭馨官網後台連結:http://cht.uhome.tw/9131/admin

※各分會後臺登入流程

(可指派分會秘書長或分會資訊長或分會負責人)

帳號:(分會會籍編號)

密碼:(sia分會會籍編號)

※分會會籍編號可於官網上點選**關於分會→全國分會**裡查閱

<u>各分會負責部分:</u>

- (1) 分會主要聯繫人名稱、地址、電話(或 Email)
- (2) 台灣專區分會會員資料管理&更新

(3) 分會活動花絮上傳

(4) 分會活動報名表單

※總會與資訊長負責部分:
總監資訊更新、各分會會長照片及名稱更新、總會資訊布達、總會
活動花絮上傳、下載專區之可公開資料上傳。

※會員個人登入頁面:

帳號:手機號碼 09XX-123456

密碼:00000 (密碼切勿擅自更動)

※若手機無法登入原因可能如下:

字型符號未切換成小寫,或沒有加-號,或是該分會未將此會員資料 更新(手機號碼有變動),或尚未建檔。

※重要提醒事項

- 總會負責之會員建檔為美洲聯盟網站之建檔,非台灣專區會員建檔。
- 會員資料確實新增/更新,可促使總會更準確且快速地佈達訊息。
- 將分會活動花絮之內容或照片上傳,可使欲加入蘭馨的會員透過官網初步了解各分會特色。
- 官網上放置之分會主要聯繫人與聯絡方式,可讓欲加入之會員有聯繫窗口,若聯絡資訊欄欲放置 Email 也可以,但若平常較少使用 email 可能導致欲加入之人員無法及時得到回覆。
- 各分會請務必將已退會會員於官網後台刪除或停用資料。
- 非蘭馨會員無法於官網查閱各會員之聯絡資訊。
- 敬請鼓勵各分會會長、會員多多利用官網下載專區下載所需之資料。

(部分資料為保護完整性以防他人做更動, 恕只提供 PDF 檔)